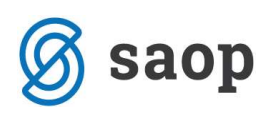

# Avtomatsko knjiženje bančnih izpiskov

Program se nahaja v meniju **Dnevne obdelave – Plačevanje.** Namenjen je avtomatskemu knjiženju plačil v DK.

Ob aktiviranju programa se nam odpre okno, kjer so vidni izpiski iz Banke ali UJPneta, ki smo jih predhodno uvozili v Plačilnem prometu. Ena vrstica v tabeli predstavlja izpisek enega dne. Na preglednici so izpiski razvrščeni po datumu izpiska padajoče. Rdeče obarvani so izpiski katere smo že poknjižili, izpiske katere moramo še poknjižiti so pa črne barve.

| Plačevanje - i: | zpiski         |             |                  |                    | 1 🙀              |             | 99        | 8    |
|-----------------|----------------|-------------|------------------|--------------------|------------------|-------------|-----------|------|
| Naziv računa    |                | 1           | Q 50 🕂 🗆 V       | 'si zapisi         |                  |             |           |      |
| Datum izpiska   | 🔺 Naziv računa | Šifra banke | Številka izpiska | Znesek obremenitev | Znesek odobritev | Št. izpiska | Valuta    | Τ    |
| 20.05.2011      | TRR-3          | 0000008     | 1                | 90,29              | 1.684,08         |             | 2.5       |      |
| 18.10.2011      | TRR-2          | 0000008     | 1                | 2.389,54           | 4.381,86         |             |           |      |
| 16.12.2011      | TRR            | 0000008     | 14               | 10.137,43          | 23.567,13        |             |           |      |
| 16.12.2011      | TRR            | 0000008     | 13               | 10.137,43          | 23.567,13        |             |           |      |
| 21.11.2011      | TRR            | 000008      | 12               | 27.727,33          | 82.165,03        |             |           |      |
| 22              | 1              |             |                  |                    |                  |             | sti 🙀 Pre | gled |
| krbnik          | 006            |             |                  |                    |                  |             |           |      |

Če želimo pogledati plačila v izbranem izpisku, moramo izpisek označiti in klikniti na **Gumb Pregled** na kar se nam odpre novo okno, kjer so prikazane transakcije izbranega izpiska.

| 00 | 00008 T  | RR Izpise | k za dan: 14.06.201     | 1 stevilka: 23   |            |                  |              |         |                   |  |
|----|----------|-----------|-------------------------|------------------|------------|------------------|--------------|---------|-------------------|--|
|    |          |           | Zap. št. 🧾              |                  |            | So So Vsi zapisi |              |         |                   |  |
| V  | ir info. | Zap. št.  | Ime prejemnika/plačnika | Namen nakazila   | Št. naloga | Znesek breme     | Znesek dobro | Dodatek | Sklic. na številk |  |
| 1  | .0       | 1         | UPORABNIK D.O.O.        | PLAČILO RAČUNA   | 0          | 173,21           | 0            |         | 99                |  |
| 1  | .0       | 2         | KOOPERANT D.O.O.        | M00454-1212040 P | 0          | 11,76            | 0            | 204, MO | 059320717-17      |  |
| 1  | .0       | 3         | DROGERIJA D.D.          | M000000621-1213  | 0          | 180              | 0            | PO RN.  | 059025715-16      |  |
| 1  | .0       | 4         | POŠTA D.O.O.            | M000000456-1225  | 0          | 83,38            | 0            | M00190  | 00190             |  |
| 1  | .0       | 5         | TOK TOK                 | M000000441-1225  | 0          | 31,69            | 0            | M0098   | 0098              |  |
| 1  | .0       | 6         | UPORABNIK D.O.O.        | M005443431 POLO  | 0          | 150              | 0            | 5155529 | 051555294         |  |
| 1  | .0       | 7         | UPORABNIK D.O.O.        | PROINV 000844112 | 0          | 2366             | 0            |         | 99                |  |
| 2  | 0        | 8         | TUJEC                   | PLAČILO RAČUNA   | 0          | 0                | 70,28        |         | 208067203         |  |
| 2  | 0        | 9         | DROGERIJA D.D.          | PLAČILO RAČUNA   | 0          | 0                | 5,01         |         |                   |  |
| 2  | 0        | 10        | POŠTA                   | PLAČILO RAČUNA   | 0          | 0                | 490,73       | PR/232  | 99                |  |
| (  |          |           |                         |                  |            |                  |              |         | +                 |  |
| -  | 15       |           | Obremenitev: 2.996,04   |                  | Odobritev: | 1.060,48         |              |         | (1) Zapr          |  |

V preglednici imamo z oznako 10 prikazana vsa dana plačila, z oznako 20 pa vsa prejeta plačila. Na dnu preglednice vidimo skupen seštevek **Obremenitev** in **Odobritev**.

Izpiske poknjižimo v Dvostavnem knjigovodstvu v meniju **Dnevne obdelave – Plačevanje**, kjer imamo preglednico z izpiski.

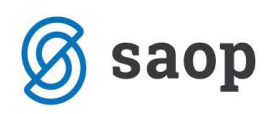

| Izpiski         |             |              |                  |                    | 🌆 🔆 🖻            | B) 📀    |
|-----------------|-------------|--------------|------------------|--------------------|------------------|---------|
| Datum izpi      | ska         |              |                  |                    | Vsi zapisi       | Ø       |
| 🔻 Datum izpiska | Šifra banke | Naziv računa | Številka izpiska | Znesek obremenitev | Znesek odobritev |         |
| 20.05.2011      | 0000008     | TRR-3        | 1                | 90,29              | 1.684,08         |         |
| 14.06.2011      | 0000008     | TRR.         |                  | 2.996,04           | 998,55           |         |
| 14.06.2011      | 8000000     | TRR          | 5                | 2.996,04           | 1.060,48         |         |
| 14.06.2011      | 0000008     | TRR          | 16               | 2.996,04           | 1.060,48         |         |
| 14.06.2011      | 0000008     | TRR          | 17               | 2.996,04           | 1.060,48         |         |
| 14.06.2011      | 0000008     | TRR          | 19               | 2.996,04           | 1.060,48         |         |
| 14.06.2011      | 0000008     | TRR          | 20               | 2.996,04           | 1.060,48         |         |
| 22              | j.          |              |                  |                    | Pregled izpiska  | D Zapri |
| Skrbnik         | 006         |              |                  |                    |                  | 1       |

Ena vrstica v tabeli predstavlja izpisek enega dne. Na preglednici so izpiski razvrščeni po datumu izpiska padajoče.

Če želimo pogledati, katera plačila so bila plačana v izbranem izpisku, moramo označiti želen izpisek in klikniti na gumb Pregled , na kar se nam odpre novo okno, kjer so prikazane transakcije izbranega izpiska.

|              | Vir                       |          | Q .        | 🕅 Vsi zapisi |                  |          | 1 🛛 🖉        |     |
|--------------|---------------------------|----------|------------|--------------|------------------|----------|--------------|-----|
| ▼ Vir infor. | Ime prejemnika / plačnika | Sedež    | Znesek     | Opozorilo    | Konto            | Dokument | Stranka      |     |
| 10           | DROGERIJA D.D.            | LOGATEC  | 180,00     |              |                  |          |              |     |
| 10           | KOOPERANT D.O.O.          | KOCEVJE  | 11,76      |              |                  |          |              |     |
| 10           | POŠTA D.O.O.              | ZALEC    | 83,38      |              |                  |          |              |     |
| 10           | TOK TOK                   | ZALEC    | 31,69      |              |                  |          |              |     |
| 10           | UPORABNIK D.O.O.          | -        | 173,21     |              |                  |          |              |     |
| 10           | UPORABNIK D.O.O.          | KOMEN    | 150,00     |              |                  |          |              | 1   |
| 10           | UPORABNIK D.O.O.          |          | 2.366,00   |              |                  |          |              | -   |
| 20           | DROGERIJA D.D.            | 1        | 5,01       |              |                  |          |              |     |
| 20           | DROGERIJA D.D.            |          | 156,00     |              |                  |          |              |     |
| 20           | KOOPERANT D.O.O.          |          | 93,80      |              |                  |          |              | -   |
| 20           | KOOPERANT D.O.O.          |          | 114,50     |              |                  |          |              |     |
| 20           | POŠTA                     |          | 490,73     |              |                  |          |              |     |
| 20           | TUJEC                     |          | 70,28      |              |                  |          |              | 1.1 |
| 20           | UPORABNIK D.O.O.          |          | 105,62     |              |                  |          |              | 2   |
|              |                           |          |            |              |                  |          | +            |     |
|              |                           |          |            | Dokument:    |                  |          |              |     |
| 15           | Obremenitev:              | 2.996,04 | Odobritev: | 1.060,48     | Pripravi plačila | × Opu    | sti 🗔 Knjiži |     |

V preglednici imamo z oznako 10 prikazana vsa dana plačila, z oznako 20 pa vsa prejeta plačila. Na dnu preglednice vidimo skupen seštevek **Obremenitev** in **Odobritev**. Gumb **Priprava plačila** poišče vse zapise v glavni knjigi, ki imajo v polju **Referenca** vpisan enak podatek, kot ga nosi izpisek v polju **Sklic na številko (odobr.)**. Vsa plačila, za katera najde ustrezen zapis opremi s kontom stranko in dokumentom. Ostalim zapisom lahko ročno dodamo manjkajoče podatke ali pa jih doknjižimo v posrednem knjiženju, kamor se nam bo pripravljena temeljnica prenesla. Zapise lahko sortiramo tudi po koloni Znesek in Šifra referenta.

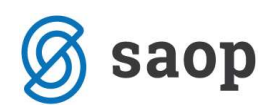

| Priprava  | knjigovodstvo - P<br>plačil                                                          | odjetje - Trgovina | na debelo in ( | drobno  | Ŕ    |               | ۵ |
|-----------|--------------------------------------------------------------------------------------|--------------------|----------------|---------|------|---------------|---|
| Zaporedje | Vir informacije  <br>e kontov zapiranja<br>Plačila UPN v<br>Konto  <br>Šifra stranke | Vse                | -              |         |      |               |   |
|           |                                                                                      |                    |                | × Opusi | ti 🔽 | <u>P</u> otrd |   |
| Skrbnik   | 006                                                                                  |                    |                |         |      |               |   |

Pri povezovanju plačil z odprtimi postavkami program preverja:

- Podatek v polju *Referenca* če je vpisan enak podatek, kot ga nosi izpisek v polju *Sklic na številko* odobritve.
- Transakcijski račun, ki je vpisan na stranki če se transakcijski račun postavke, ki je imela enak sklic kot sklic odobritve pri plačilu, razlikuje, program zapiše »Ni pravi TRR« v polje Opozorilo, plačila pa ne poveže z odprto postavko.
- Kontrola enakosti zneska: če se znesek plačila razlikuje od zneska računa, program zapiše
  »Različen znesek« v polje Opozorilo, plačilo pa vseeno poveže z odprto postavko.
- Če je postavka že zaprta program opozori, da je *Dokument že zaprt* in plačila ne poveže s postavko na katero se sklicuje plačilo.

|             | Vir                                     |         | 9       | Vei copiei        | _     |          | à 🛛     | 图 |
|-------------|-----------------------------------------|---------|---------|-------------------|-------|----------|---------|---|
| ▼ Vir infor | Ime prejemnika / <mark>p</mark> lačnika | Sedež   | Znesek  | Opozorilo         | Conto | Dokument | Stranka |   |
| 10          | DROGERIJA D.D.                          | LOGATEC | 180,0   | Dokument že zaprt |       |          |         |   |
| 10          | KOOPERANT D.O.O.                        | KOCEVJE | 11,7    | Dokument že zaprt |       |          |         | - |
| 10          | POŠTA D.O.O.                            | ZALEC   | 83,3    | Ni pravi TRR      |       |          |         |   |
| 10          | TOK TOK                                 | ZALEC   | 31,6    | - 75.<br>         |       |          |         |   |
| 10          | UPORABNIK D.O.O.                        |         | 173,2   |                   |       |          |         |   |
| 10          | UPORABNIK D.O.O.                        | KOMEN   | 150,0   | Ni pravi TRR      |       |          |         |   |
| 10          | UPORABNIK D.O.O.                        |         | 2.366,0 |                   |       |          |         |   |
| 20          | CERKVENIK D.O.O.                        |         | 114,5   | Dokument že zaprt |       | >>>      |         |   |
| 20          | CERKVENIK D.O.O.                        |         | 114,2   | Dokument že zaprt |       | >>>      |         |   |
| 20          | CERKVENIK D.O.O.                        |         | 0,2     | Dokument že zaprt |       | >>>      |         |   |
| 20          | CERKVENIK D.O.O.                        |         | 114,2   | Različen znesek   | L200  | IZ-123   | 0000057 |   |
| 20          | CERKVENIK D.O.O.                        |         | 0,2     | Različen znesek   | 1204  | IZ-123   | 0000057 |   |
| 20          | CERKVENIK D.O.O.                        |         | 114,2   |                   | L200  | IZ-123   | 0000057 |   |
| 20          | CERKVENIK D.O.O.                        |         | 0,0     | Različen znesek   | 1204  | IZ-123   | 0000057 |   |
|             |                                         |         |         |                   |       |          | ۲       |   |
|             |                                         |         |         | Dokument:         |       |          |         |   |

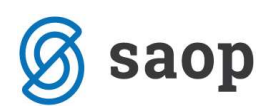

Vse zapise, kjer nam program vpiše *Opozorilo* preverimo in ustrezno popravimo. Ostalim zapisom, za katere program ne dobi ustrezne povezave, lahko ročno dodamo manjkajoče podatke ali pa jih doknjižimo v posrednem knjiženju, kamor se nam bo pripravljena temeljnica prenesla.

Vrstico katero bomo ročno dopolnili s kontom, stranko in veznim dokumentom in z ustreznimi analitikami odpremo s pomočjo ikone popravi zapis ali dvoklikom na vrstico in odpre se nam spodnje okno, kjer postavko opremimo z manjkajočimi podatki. <sup>O</sup>- Ikona nam omogoča pregled kartice stranke ali pregled kartice stranke ali pregled kartice konta.

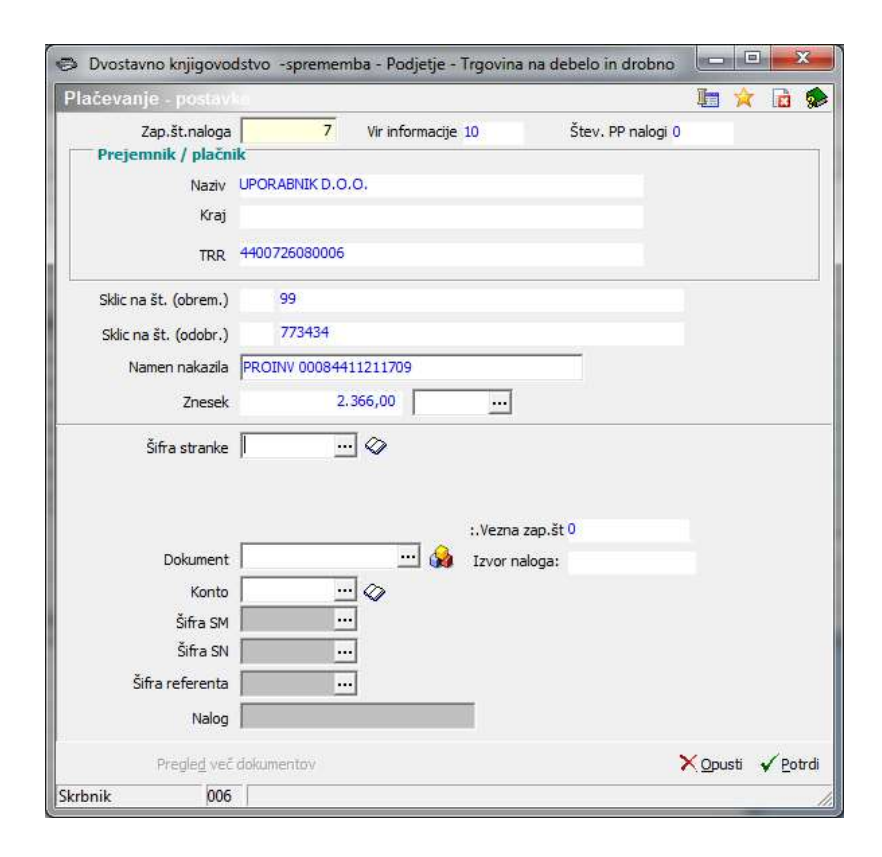

#### Zapiranje več računov z enim plačilom:

S pomočjo gumba 🏟 poleg polja Dokument, lahko izberemo več dokumentov ki jih želimo zapreti s plačilom. Odpre se nam novo okno, kjer označimo dokumente katere bomo zaprli s plačilom.

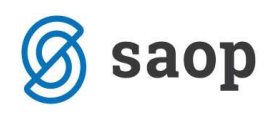

| Odprte                | post  | avke      |            |            |             |       |     |       |              |                |                  |         | *         |
|-----------------------|-------|-----------|------------|------------|-------------|-------|-----|-------|--------------|----------------|------------------|---------|-----------|
| Stranka:              | 0000  | 014       |            |            |             |       |     |       |              |                |                  |         |           |
|                       | Upori | abnik d.  | 0.0.       |            |             |       |     |       |              |                |                  |         |           |
|                       | Česta | a Goriski | e monte 46 |            |             |       |     |       |              |                |                  |         |           |
|                       | Semp  | eter pri  | Gorici     |            | - 0         | 1     | 4 1 | ha    |              | 2.255.00       |                  |         |           |
|                       | Si    | fra kont  | a          |            | 4           |       |     |       | 4            | 2.300,00       |                  |         |           |
| Dogod                 | ≘k    | V Izbiro  | Dokum.     | Dat.val.   | 🔺 Šifra     | konta |     | Odprt | o v breme    | Odprto v dobro | Znesek knjiženja | Stranka | Naziv str |
|                       | 3     |           | avans      |            | 2301        |       |     |       | 0,00         | 1.500,00       |                  | 0000014 | Uporabn   |
|                       | 1     |           | d 1        | 15.01.2010 | 2200        |       |     |       | 0,00         | 1.200,00       |                  | 0000014 | Uporabn   |
|                       | 1     | V         | pr 6       | 14.09.2009 | 2200        |       |     |       | 0,00         | 255,00         | 255,00           | 0000014 | Uporabn   |
|                       | 1     | 1         | pr 9       | 14.09.2009 | 2200        |       |     |       | 0,00         | 500,00         | 500,00           | 0000014 | Uporabn   |
|                       | 1     |           | 1000       | 24.06.2011 | 2200        |       |     |       | 0,00         | 10.000,00      |                  | 0000014 | Uporabn   |
| 1                     | 1     | <b>V</b>  | pr 875858  | 23.10.2009 | 2200        |       |     |       | 0,00         | 780,00         | 780,00           | 0000014 | Uporabn   |
|                       | 1     | <b>V</b>  | PR 670-121 | 13,10,2009 | 2200        |       |     |       | 0,00         | 173,21         | . 173,21         | 0000014 | Uporabn   |
|                       | 1     |           | PR 0054434 | 13.10.2009 | 2200        |       |     |       | 0,00         | 170,00         | 170,00           | 0000014 | Uporabn   |
| -                     | 1     |           | pr 9990    | 15.10.2009 | 2200        |       |     |       | 0,00         | 360,00         | 360,00           | 0000014 | Uporabn   |
|                       | 1     | 1         | pr 3221    | 10.10.2009 | 2200        |       |     |       | 0,00         | 900,00         | 127,79           | 0000014 | Uporabn   |
|                       | 1     |           | P-0000016  | 19.10.2009 | 2200        |       |     |       | 0,00         | 260,00         |                  | 0000014 | Uporabn   |
|                       |       |           |            |            |             |       |     | F     | 4.643,49     | 18.528,21      |                  |         |           |
| •                     |       |           |            |            |             |       |     |       |              |                |                  |         | F         |
|                       |       |           |            | Ra         | zlika: 0,00 |       |     | z     | birno: 2366, | 00             | ×                | Opusti  | 🗸 Izber   |
| and the second second |       |           |            |            |             |       | _   |       |              |                |                  |         |           |

V stolpcu *V izbiro* s preslednico označimo dokumente, katere bomo zapirali. V vrstici nad preglednico imamo podatek o skupnem znesku plačil, ki ga program vzame iz bančnega izpiska, spodaj pod preglednico nam program, sproti ko označujemo račune odšteva razliko med plačilom in izbranimi računi, ter vodi evidenco o zbirnem znesku računov. V kolikor dokument delno zapiramo popravimo znesek v stolpcu *Znesek knjiženja*. Ko izberemo vse račune kliknemo na gumb Izberi in se vrnemo ponovno v predhodno okno. Program nam v polje dokument zapiše puščice, kar pomeni da imamo s tem plačilom, zaprtih več računov.

| Plačevanje - posta   | vka           |                                                     |                               |                   | 1 |                  |
|----------------------|---------------|-----------------------------------------------------|-------------------------------|-------------------|---|------------------|
| Zap.št.nalog         | a 📑           | Vir informacije                                     | 10                            | Štev. PP nalogi 0 |   |                  |
| Naziv<br>Kra         | UPORABNIK I   | 9.0.0.                                              |                               |                   |   |                  |
| TRF                  | 44007260800   | 06                                                  |                               |                   |   |                  |
| Sklic na št. (obrem. | ) 99          |                                                     |                               |                   |   |                  |
| Sklic na št. (odobr. | ) 773434      |                                                     |                               |                   |   |                  |
| Namen nakazil        | PROINV 0008   | 34411211709                                         |                               |                   |   |                  |
| Znese                | k             | 2.366,00                                            |                               |                   |   |                  |
| Šifra strank         | 0000014       | ···· ◇ Uporabnik<br>Cesta Goriške<br>Šempeter pri G | d.o.o.<br>fronte 46<br>iorici |                   |   |                  |
| Dokumen              | t >>>         | 🔬                                                   | Izvor naloga:                 | <b>9</b> 3        |   |                  |
| Kont                 |               |                                                     | -                             |                   |   |                  |
| Šifra SM             | 1             |                                                     |                               |                   |   |                  |
| Šifra Sl             | 4             |                                                     |                               |                   |   |                  |
| Šifra referent       | 3             |                                                     |                               |                   |   |                  |
| Nalo                 |               |                                                     |                               |                   |   |                  |
| Pregle <u>d</u> ve   | ć dokumentov  |                                                     |                               |                   |   | i 🖌 <u>P</u> otr |
| Skrbnik 00           | 6 Zapiranje v | eč postavk                                          |                               |                   |   |                  |

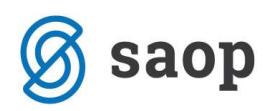

Potrdimo še postavko in se vrnemo v preglednico plačil. V preglednici se nam dodajo vrstice z dokumenti, ki smo jih izbirali za zapiranje s plačilom.

| lacevanje   | : 0000008 TRR Izpise      | ik za dan      | 14.06.2011 s     | ev.: 20           |                             | 4 <b>2</b> 📈 🖾 é | ≱।°U 'U       |  |
|-------------|---------------------------|----------------|------------------|-------------------|-----------------------------|------------------|---------------|--|
|             | Vir                       |                | Q                | 🔽 Vsi zapisi      |                             | 1                |               |  |
| ▼ Vir infor | Ime prejemnika / plačnika | Sedež          | Znesek           | Opozorilo         | Konto                       | Dokument         | Stranka       |  |
| 10          | UPORABNIK D.O.O.          |                | 173,21           |                   |                             |                  |               |  |
| 10          | UPORABNIK D.O.O.          | KOMEN          | 150,00           | Ni pravi TRR      |                             |                  |               |  |
| 10          | UPORABNIK D.O.O.          |                | 2.366,00         |                   |                             | >>>              | 0000014       |  |
| 10          | UPORABNIK D.O.O.          |                | 255,00           |                   | 2200                        | pr 6             | 0000014       |  |
| 10          | UPORABNIK D.O.O.          |                | 500,00           |                   | 2200                        | pr 9             | 0000014       |  |
| 10          | UPORABNIK D.O.O.          |                | 780,00           |                   | 2200                        | pr 875858        | 0000014       |  |
| 10          | UPORABNIK D.O.O.          |                | 173,21           |                   | 2200                        | PR 670-121       | 0000014       |  |
| 10          | UPORABNIK D.O.O.          |                | 170,00           |                   | 2200                        | PR 005443431     | 0000014       |  |
| 10          | UPORABNIK D.O.O.          |                | 360,00           |                   | 2200                        | pr 9990          | 0000014       |  |
| 10          | UPORABNIK D.O.O.          |                | 127,79           |                   | 2200                        | pr 3221          | 0000014       |  |
| 20          | CERKVENIK D.O.O.          |                | 114,50           | Dokument že zaprt |                             | >>>              |               |  |
|             |                           |                |                  |                   |                             |                  |               |  |
| -           |                           |                |                  |                   |                             |                  |               |  |
|             |                           |                |                  | Dokument:         |                             |                  |               |  |
| 50          | Obremenitev:              | 2.996,04       | Odobritev:       | 1.871,98          | Pripravi plačila            | ×                | Opusti 🗔 Knji |  |
| 100         | looc                      | Contraction of | 0.02.02.02.02.02 | Second Second     | angara Shekara Shekara ka B |                  |               |  |

Če ponovno odpremo prvotno plačilo, katero ima v polju tri puščice imamo v spodnjem delu okna aktiven *Gumb Pregled več dokumentov*. Ob kliku na gumb se nam odpre preglednica vseh dokumentov, ki smo jih izbrali v zapiranje.

| Zaprte post  | avke    |                           |           |        |              | 1 🙀 🚖 🔂 🕅             | Po   🎭  |
|--------------|---------|---------------------------|-----------|--------|--------------|-----------------------|---------|
|              | )       | Vir                       |           |        | Q            | 🗖 Vsi zapisi          |         |
| ▼ Vir infor. | Stranka | Ime prejemnika / plačnika | Znesek    | Konto  | Dokument     | Namen nakazila        |         |
| 10           | 0000014 | UPORABNIK D.O.O.          | 255,00    | 2200   | pr 6         | PROINV 00084411211709 |         |
| 10           | 0000014 | UPORABNIK D.O.O.          | 500,00    | 2200   | pr 9         | PROINV 00084411211709 | E       |
| 10           | 0000014 | UPORABNIK D.O.O.          | 780,00    | 2200   | pr 875858    | PROINV 00084411211709 |         |
| 10           | 0000014 | UPORABNIK D.O.O.          | 173,21    | 2200   | PR 670-121   | PROINV 00084411211709 |         |
| 10           | 0000014 | UPORABNIK D.O.O.          | 170,00    | 2200   | PR 005443431 | PROINV 00084411211709 |         |
| 10           | 0000014 | UPORABNIK D.O.O.          | 360,00    | 2200   | pr 9990      | PROINV 00084411211709 |         |
| 10           | 0000014 | UPORABNIK D.O.O.          | 127,79    | 2200   | pr 3221      | PROINV 00084411211709 |         |
| •            |         |                           |           |        |              |                       | *       |
| 7            | 0       | bremenitev: 2.36          | 6,00 Odob | ritev: | 0,00         | 🔢 Briši postavke      | 🔁 Zapri |
| Skrbnik      | 006     |                           |           |        |              |                       |         |

Če želimo lahko s pomočjo *Gumba Briši postavke* pobrišemo vrstice in ponovno izberemo dokumente s katerimi želimo zapreti plačilo.

## Knjiženje plačil

Ko so vsa plačila opremljena s potrebnimi podatki lahko izpisek poknjižimo. Preden prenesemo vknjižbe v posredno knjiženje lahko polje **Dokument** izpolnimo. Vsebina v polju se prenese v vse zapise plačil v posrednem knjiženju. V primeru da pustimo polje Dokument prazno, se polje dokument v posrednem knjiženju ne napolni.

Ob kliku na Gumb Knjiži, se nam odpre spodnje okno, kjer določimo podatke za knjiženje plačil.

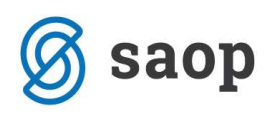

| ačevanje - knji |                    |                   | X        |         |
|-----------------|--------------------|-------------------|----------|---------|
| – Nastavitve kn | jiženja            |                   |          |         |
| Vir informacije | Vse                | •                 |          |         |
|                 | 🖵 Zbirno plačila U | PN knjižena v SPR |          |         |
| Leto            | 2012               |                   |          |         |
| Obdobje         | 006                | Junij             |          |         |
| Temeljnica      | BA                 | izpiski plačila   |          |         |
| Dogodek         | 3                  | izpiski plačila   |          |         |
| Datum izpiska   | 14.06.2012 💌       |                   |          |         |
| Operater        | SKRBNIK            | ··· Skrbnik       |          |         |
| – Promet račun  | a                  |                   |          |         |
| Konto           | 1102               | TRANSAKC.RAČUN    |          |         |
| SM              |                    |                   |          |         |
| SN              |                    |                   |          |         |
| Referent        |                    |                   |          |         |
| Nalog           |                    |                   |          |         |
| Opis            | Banka              |                   |          |         |
|                 | I. 1               |                   | <u>.</u> | 1       |
|                 |                    |                   | X Opusti | V Kniiž |

#### Nastavitve knjiženja:

- Vir informacije v knjiženje lahko prenesemo Vse vrstice ali pa samo 10 Obremenitve ali 20 Odobritve.
- Leto program predlaga leto iz nastavitev DK.
- **Obdobje** določimo obdobje v katero želimo, da se nam pripravljene vknjižbe poknjižijo.
- **Temeljnica** določimo temeljnico na katero se bodo pripravljene vknjižbe poknjižile.
- Dogodek določimo dogodek na katerega se bodo pripravljene vknjižbe poknjižile Dogodek naj bo odprt kot Plačilo, sicer nas program opozori da Dogodek ni plačilo.
- Datum izpiska program predlaga datum iz izpiska.
- **Operater** program predlaga ime operaterja, ki je prijavljen v program.

#### Promet računa:

- Konto vnesemo konto transakcijskega računa.
- SM, SN, Referent, Nalog če je konto TRR-ja odprt kot konto, ki zahteva SM, SN, Referenta in Nalog moramo te podatke izpolniti, sicer so polja zasenčena.
- Opis vnesemo poljubno besedilo. Program predlaga naziv bančnega računa, ki je vnesen na šifri banke uporabnika.

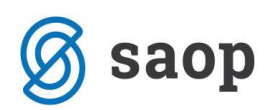

Ko so vsi podatki izpolnjeni z **Gumbom Knjiži** se nam pripravijo vknjižbe v posredno knjiženje, kjer jih lahko še enkrat pregledamo, dopolnimo ali popravimo. Če imamo v nastavitvah programa DK označeno Neposredno knjiženje – obdelave DK nam bo program vknjižbe direktno poknjižil brez prenosa v posredno knjiženje.

Če smo polje **Dokument** na preglednici plačevanja izpolnili se vsebina prenese v vse zapise plačil v posrednem knjiženju.

| Posredno | knjiženje  |          |       |         |                  |         |                 |            | 🕒 🙀            | 🔁 😂 🗞          | 助       |     |
|----------|------------|----------|-------|---------|------------------|---------|-----------------|------------|----------------|----------------|---------|-----|
|          | Opera      | ter SK   | RBNIK |         | Skrbnik          |         |                 |            |                |                |         |     |
|          | Zap.š      | tev.     |       |         |                  |         |                 | 50         | 🕂 🗆 Vsi zap    | oisi 👔         |         | ¥   |
| Obd.     | -          |          |       |         | Dat.dok.         | -       |                 | Dat.dok    |                |                |         | •   |
| E        |            | 7        | 5     |         | Y.               |         | $V_{ai}$        | -          | Fil            |                |         |     |
| 🔻 Zap.št | Temeljnica | Obd.     | Konto | Dogodek | Naziv stranke    | Stranka | Dokument        | Dat.dok.   | Znesek v breme | Znesek v dobro | Opis    |     |
|          | 1 BA       | 006      | 1102  | 3       |                  |         | TRR 6/12        | 14.06.2012 | 0,00           | 2.996,04       | TRR     | 1   |
|          | 2 BA       | 006      | 1102  | 3       |                  |         | TRR 6/12        | 14.06.2012 | 1.060,48       | 0,00           | TRR     |     |
|          | 3 BA       | 006      | 2200  | 3       |                  |         | TRR 6/12        | 14.06.2011 | 173,21         | 0,00           | PLAČILO | )   |
|          | 4 BA       | 006      | 2200  | 3       | Kooperant d.o.o. | 000001  | TRR 6/12        | 14.06.2011 | 11,76          | 0,00           | M00454  | - 1 |
|          | 5 BA       | 006      | 2200  | 3       | Drogerija d.d.   | 0000020 | TRR 6/12        | 14.06.2011 | 180,00         | 0,00           | M00000  | 0   |
|          | 6 BA       | 006      | 2200  | 3       |                  |         | TRR 6/12        | 14.06.2011 | 83,38          | 0,00           | M00000  | 0   |
|          | 7 BA       | 006      | 2200  | 3       |                  |         | TRR 6/12        | 14.06.2011 | 31,69          | 0,00           | M00000  | 0   |
|          | 8 BA       | 006      | 2200  | 3       |                  |         | TRR 6/12        | 14.06.2011 | 150,00         | 0,00           | M00544  | 3   |
|          | 9 BA       | 006      | 2200  | 3       |                  |         | TRR 6/12        | 14.06.2011 | 2.366,00       | 0,00           | PROINV  | C   |
|          | 10 BA      | 006      | 1200  | 3       |                  |         | TRR 6/12        | 14.06.2011 | 0,00           | 490,73         | PLAČILO | 2   |
|          | 11 BA      | 006      | 1200  | 3       | Kooperant d.o.o. | 000001  | TRR 6/12        | 14.06.2011 | 0,00           | 93,80          | PLAČILO | 2   |
|          | 12 BA      | 006      | 1200  | 3       | Kooperant d.o.o. | 000001  | TRR 6/12        | 14.06.2011 | 0,00           | 114,50         | PLAČILO | 2   |
|          | 13 BA      | 006      | 2200  | 3       | SIOL, d.o.o.     | 0000030 | TRR 6/12        | 14.06.2011 | 0,00           | 70,28          | PLAČILO | )   |
|          |            |          |       |         |                  |         |                 | -          | 4.056.52       | 3,765,35       |         | 1.2 |
| •        |            |          |       |         |                  |         |                 |            | 1              |                | ,       |     |
|          |            |          |       |         |                  | Salo    | to breme 291.17 |            |                |                |         |     |
|          |            | 7. Deiži |       |         |                  |         |                 |            |                |                | (Th 7-  |     |
| 13/1     | 3 🖸        |          |       |         |                  |         |                 |            |                | 19121          |         | 20  |

### Vpis dokumenta v plačilo

V kolikor imamo v Nastavitvah programa / zavihek Knjiženje / izbrano **Vpis dokumenta v plačilo**, je v plačevanju polje Dokument neaktivno. Pri prenosu plačil v posredno knjiženje pa se v polje Dokument zapiše oznaka dokumenta iz postavke, ki jo zapiramo.

| Posredno knjiženje |            |        |             |         |                  |         |                 |                           | 🖿 🙀            | 🔂 🎒 🕅          | R) 🕵      |  |
|--------------------|------------|--------|-------------|---------|------------------|---------|-----------------|---------------------------|----------------|----------------|-----------|--|
|                    | Opera      | ter SK | RBNIK       |         | • Skrbnik        |         |                 |                           |                |                |           |  |
| Dokument           |            |        |             |         |                  |         |                 | 🔍 50 📑 🗖 Vsi zapisi 👔 📓 🕅 |                |                |           |  |
| Obd.               | •          | 1940   |             |         | Dat.dok.         | •       |                 | Dat.dok                   | . 🔹            |                | •         |  |
| -<br>E             |            | 15     | <b>Z</b> =1 |         |                  | 1       | Ye              | -                         | E              |                |           |  |
| Zap.štev.          | Temeljnica | Obd.   | Konto       | Dogodek | Naziv stranke    | Stranka | ▼ Dokument      | Dat.dok.                  | Znesek v breme | Znesek v dobro | Opis      |  |
| 1                  | BA         | 006    | 1200        | 3       |                  |         |                 | 4.06.2011                 | 0,00           | 490,73         | PLAČILO   |  |
|                    | B BA       | 006    | 2200        | 3       | Kooperant d.o.o. | 000001  | 12              | 4.06.2011                 | 150,00         | 0,00           | M005443   |  |
| 1                  | 5 BA       | 006    | 1206        | 3       | Kooperant d.o.o. | 000001  | 156             | 4.06.2011                 | 0,00           | 70,28          | PLAČILO   |  |
| 1                  | 2 BA       | 006    | 1200        | 3       | Uporabnik d.o.o. | 000001- | 2011/12         | 4.06.2011                 | 0,00           | 105,62         | PLAČILO   |  |
| 1                  | 1 BA       | 006    | 1206        | 3       | Kooperant d.o.o. | 000001  | 4556            | 4.06.2011                 | 0,00           | 93,80          | PLAČILO   |  |
| 1                  | 3 BA       | 006    | 1206        | 3       | Uporabnik d.o.o. | 000001  | ir 3            | 4.06.2011                 | 0,00           | 24,54          | PLAČILO   |  |
| 1                  | 4 BA       | 006    | 1200        | 3       | Kooperant d.o.o. | 000001  | IR-6            | 4.06.2011                 | 0,00           | 114,50         | PLAČILO   |  |
|                    |            |        |             |         |                  |         |                 | -                         | 4.056,52       | 3.895,51       |           |  |
| × 🛄                |            |        |             |         |                  |         |                 |                           |                |                | •         |  |
|                    |            |        |             |         |                  | Salo    | do breme 161,01 |                           |                |                |           |  |
| 15 / 15 🕅 🕅 Briši  |            |        |             |         |                  |         |                 | to K                      | njiži          | 🔁 Zapri        |           |  |
| Skebnik            | 006        |        |             |         |                  |         |                 |                           |                |                | ALL THESE |  |

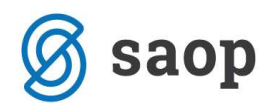

Šempeter pri Gorici, 13. 03. 2019

SAOP d.o.o.